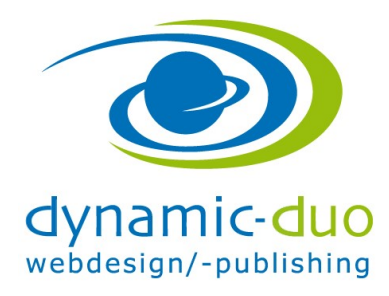

## Papierkorb

## 1. Löschen der Beiträge aus dem Papierkorb

Die Beiträge die gelöscht werde, kommen in den Papierkorb. Das hat Vor- und Nachteile.

Der Vorteil ist der, dass die Beiträge wieder hergestellt werden können und sich wieder verlinken. Der Nachteil besteht darin, dass die Alias Titel der Beiträge, die im Papierkorb liegen, nicht verwendet werden können, da keine doppelten Alias Titel erlaubt sind.

Erst nachdem der Beitrag aus dem Papierkorb gelöscht ist, ist ein Beitrag definitiv gelöscht

| 🕱 System 🕶 Benutzer 👻 Menüs 🕶 Inhalt 👻 Komponenten 👻 Erweiterungen 👻 Hilfe 👻 🛛 Volkshochschul 🗗 🗘 🗸 |                                                                 |                                   |                         |                 |  |
|----------------------------------------------------------------------------------------------------|-----------------------------------------------------------------|-----------------------------------|-------------------------|-----------------|--|
| 🗈 Inhalt: Beiträge 🏼 🥳 🕅 Joomla!                                                                    |                                                                 |                                   |                         |                 |  |
| 🕈 Neu 🗹                                                                                             | Bearbeiten 🗸 Veröffentlichen 🔕 Verstecken 🖈 Haupteintrag 🖾 Arch | ivieren 🛛 🗹 Freigeben 🗍 🛱 Papier  | korb Stapelverarbeitung | Optionen  Hilfe |  |
| Beiträge                                                                                            | Suche Q Suchwerkzeuge - Zurückse                                | etzen                             | Reihenfolge aufsteigend | 20 💌            |  |
| Kategorien<br>Haupteinträge                                                                         | ≎ ^ _ Status Titel                                              | Zugriffsebene Autor               | Sprache Datum Zugriffe  | ID              |  |
|                                                                                                    | Profil<br>Kategorie: Uncategorised                              | Öffentlich Beatrice<br>Brupbacher | Alle 24.03.2014 21      | 1               |  |
|                                                                                                    | Events<br>Kategorie: Uncategorised                              | Öffentlich Beatrice<br>Brupbacher | Alle 24.03.2014 10      | 3               |  |
|                                                                                                    | Musikstyle<br>Kategorie: Uncategorised                          | Öffentlich Beatrice<br>Brupbacher | Alle 24.03.2014 9       | 2               |  |
|                                                                                                    | Sponsoren<br>Kategorie: Uncategorised                           | Öffentlich Beatrice<br>Brupbacher | Alle 02.04.2014 1       | 5               |  |
|                                                                                                    | Formate<br>Kategorie: Uncategorised                             | Öffentlich Beatrice<br>Brupbacher | Alle 02.04.2014 2       | 4               |  |
|                                                                                                    |                                                                 |                                   |                         |                 |  |

• Suchwerkzeug aktivieren

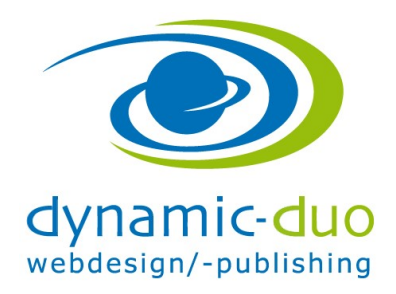

9. August 2016 Seite 2 von 3

| age       Suche       Suchwerkzeuge       Zurücksetzen       Reihenfolge aufsteigend       20         steinträge       • Status wählen       • Kategorie wählen       • Max. Ebenen wählen       • Zugriffsebene wählen       • Zugriffsebene wählen       • Zug | • Neu                 | ⊠ Bearbeiten 🛛 🗸 Veröffentlichen 🗋 🥝 Verstecken 🗍 🔶 Haupteintrag 📄 🛋 A | rchivieren 🔽 Freiget                 | oen 🗍 🗊 Papie          | rkorb 🔳 S     | tapelverarbeitung |          | Copti |
|----------------------------------------------------------------------------------------------------|-----------------------|------------------------------------------------------------------------|--------------------------------------|------------------------|---------------|-------------------|----------|-------|
| Vente       Vente       Vente <th< th=""><th>rãqe</th><th>Sucha Q Suchwerkzering - Zurig</th><th>keatzan</th><th></th><th>Reihenfo</th><th>lige aufsteigend</th><th>•</th><th>20</th></th<>                                                                                                    | rãqe                  | Sucha Q Suchwerkzering - Zurig                                         | keatzan                              |                        | Reihenfo      | lige aufsteigend  | •        | 20    |
| Status wählen       Sprache wählen       Sprache wählen       Sprache vählen         Papierkorb       Zugriffsebene       Autor       Sprache       Datum       Zugriffe         Verstesckt       Zugriffsebene       Autor       Sprache       Datum       Zugriffe         Veröffentlicht       Archiviert       Uncategorised       Offentlich       Beatrice       Alle       24.03.2014       21         Alle       Wsikstyle       Offentlich       Beatrice       Alle       24.03.2014       21         Image: Sprache wählen       Offentlich       Beatrice       Alle       24.03.2014       21         Image: Sprache wählen       Offentlich       Beatrice       Alle       24.03.2014       21         Image: Sprache wählen       Offentlich       Beatrice       Alle       24.03.2014       90         Image: Sprache wählen       Offentlich       Beatrice       Alle       24.03.2014       9         Image: Sprache wählen       Offentlich       Beatrice       Alle       02.04.2014       1         Image: Sprache wählen       Offentlich       Beatrice       Alle       02.04.2014       2         Image: Sprache wählen       Offentlich       Beatrice       Alle       02.04.2014       2 <td>egorien<br/>oteinträge</td> <td>- Status wählen</td> <td>- Max. Ebenen wähle</td> <td>n 💌</td> <td>- Zugriffsebe</td> <td>ene wählen</td> <td>•</td> <td></td>                                                                                                    | egorien<br>oteinträge | - Status wählen                                                        | - Max. Ebenen wähle                  | n 💌                    | - Zugriffsebe | ene wählen        | •        |       |
| Veröffentlicht<br>Archiviert     Öffentlich<br>Brupbacher     Alle     24.03.2014     21       Alle     24.03.2014     21       Alle     24.03.2014     21       Image: Stategorised     Öffentlich     Beatrice<br>Brupbacher     Alle     24.03.2014     10       Image: Stategorise Uncategorised     Öffentlich     Beatrice<br>Brupbacher     Alle     24.03.2014     9       Image: Stategorise Uncategorised     Öffentlich     Beatrice<br>Brupbacher     Alle     24.03.2014     9       Image: Stategorise Uncategorised     Öffentlich     Beatrice<br>Brupbacher     Alle     24.03.2014     9       Image: Stategorise Uncategorised     Öffentlich     Beatrice<br>Brupbacher     Alle     02.04.2014     1       Image: Stategorise Uncategorised     Öffentlich     Beatrice<br>Brupbacher     Alle     02.04.2014     2                                                                                                    |                       | Papierkorb<br>Versteckt                                                | - Schlagwort wählen<br>Zugriffsebene | Autor                  | Sprache       | Datum             | Zugriffe |       |
| Alle       24.03.2014       10         Image: Construct Stategorised       Offentlich       Beatrice       Alle       24.03.2014       10         Image: Construct Stategorised       Offentlich       Beatrice       Alle       24.03.2014       9         Image: Construct Stategorised       Offentlich       Beatrice       Alle       24.03.2014       9         Image: Construct Stategorised       Offentlich       Beatrice       Alle       24.03.2014       1         Image: Construct Stategorised       Offentlich       Beatrice       Alle       02.04.2014       1         Image: Construct Stategorised       Offentlich       Beatrice       Alle       02.04.2014       2         Image: Construct Stategorise       Image: Construct Stategorise       Offentlich       Beatrice       Alle       02.04.2014       2                                                                                                    |                       | Veröffentlicht<br>Archiviert Uncategorised                             | Öffentlich                           | Beatrice<br>Brupbacher | Alle          | 24.03.2014        | 21       |       |
| Image: Sponsoren Kategorised       Offentlich       Beatrice Brupbacher       Alle       24.03.2014       9         Image: Sponsoren Kategorised       Offentlich       Beatrice Brupbacher       Alle       0.2.04.2014       1         Image: Sponsoren Kategorised       Offentlich       Beatrice Brupbacher       Alle       0.2.04.2014       1         Image: Sponsoren Kategorised       Offentlich       Beatrice Brupbacher       Alle       0.2.04.2014       2         Image: Sponsoren Kategorised       Offentlich       Beatrice Brupbacher       Alle       0.2.04.2014       2                                                                                                    |                       | Alle<br>Kategorie: Uncategorised                                       | Öffentlich                           | Beatrice<br>Brupbacher | Alle          | 24.03.2014        | 10       |       |
| Image: Sponsoren Kategorised     Offentlich Beatrice Brupbacher     Alle     02.04.2014     1       Image: Sponsoren Kategorised     Offentlich Brupbacher     Beatrice Alle     02.04.2014     1       Image: Sponsoren Kategorised     Offentlich Beatrice Brupbacher     Alle     02.04.2014     1                                                                                                    |                       | I                                                                      | Öffentlich                           | Beatrice<br>Brupbacher | Alle          | 24.03.2014        | 9        |       |
| Formate Öffentlich Beatrice Alle 02.04.2014 2<br>Kategorised Brupbacher                                                                                                    |                       | Sponsoren<br>Kategorise Uncategorised                                  | Öffentlich                           | Beatrice<br>Brupbacher | Alle          | 02.04.2014        | 1        |       |
|                                                                                                    |                       | Formate<br>Kategorie: Uncategorised                                    | Öffentlich                           | Beatrice<br>Brupbacher | Alle          | 02.04.2014        | 2        |       |
|                                                                                                    |                       |                                                                        | $\backslash$                         |                        |               |                   |          |       |

• In den Beiträgen Status Papierkorb wählen

| 🕱 System 🕶 Benut       | tzer 👻 Menüs 👻 Inhalt 👻    | Komponenten - Erweiterungen -          | v Hilfe <del>v</del>                         |                             | Volkshochsc          | hul 🗗 🌻 🗕      |
|------------------------|----------------------------|----------------------------------------|----------------------------------------------|-----------------------------|----------------------|----------------|
| 🛱 Inhalt: Beiträg      | e                          |                                        |                                              |                             | ەلى <mark>كار</mark> | oomla!°        |
| Neu                    | C Bearbeiten               | en 🛛 😵 Verstecken 🔶 🕇 Haupteintrag     | Archivieren 🗹 Freigeb                        | en X Papierkorb leeren      | Stapelverarbeitung   | Optionen Hilfe |
| Beiträge<br>Kategorien | Suche                      | Q Suchwerkzeuge -                      | Zurücksetzen                                 | Reihenfo                    | olge aufsteigend     | 20 💌           |
| Haupteinträge          | Papierkorb<br>Autor wählen | Kategorie wählen     Sprache wählen    | - Max. Ebenen wähle      - Schlagwort wählen | - Zugriffseb                | ene wählen 💌         |                |
|                        | 🗢 🗆 Status                 | Titel                                  | Zugriffsebene                                | Autor Sprache               | Datum Zugriffe       | e ID           |
|                        |                            | Events<br>Kategorie: Uncategorised     | Öffentlich                                   | Beatrice Alle<br>Brupbacher | 24.03.2014 1         | 0 3            |
|                        |                            | Musikstyle<br>Kategorie: Uncategorised | Öffentlich                                   | Beatrice Alle<br>Brupbacher | 24.03.2014 5         | ) 2            |

• Diejenigen Beiträge die gelöscht werden sollen, können nun beim Status über das Symbol Papierkorb gelöscht werden

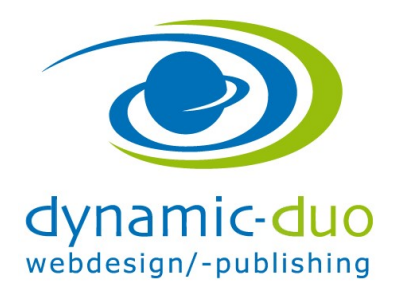

9. August 2016 Seite 3 von 3

| 🐹 System <del>-</del> Ber               | nutzer <del>-</del> Menüs <del>-</del> Inhalt <del>-</del> Kor                                          | mponenten 👻 Erweiterungen 🚽                             | Hilfe 🕶                            | Volkshochschul 🗗 🔹 🗸                                                           |
|-----------------------------------------|----------------------------------------------------------------------------------------------------|---------------------------------------------------------|------------------------------------|--------------------------------------------------------------------------------|
| 🛱 Inhalt: Beitra                        | ige                                                                                                    |                                                         |                                    | 🔀 Joomla!                                                                      |
| ➡ Neu                                   | 🗹 Bearbeiten 🗸 Veröffentlichen                                                                          | S Verstecken 🕇 Haupteintrag                             | Archivieren 🗹 Freigeben            | X Papierkorb leeren 🔳 Stapelverarbeitung 🗘 Optionen 🕑 Hilfe                    |
| Beitrage<br>Kategorien<br>Haupteinträge | Suche<br>Papierkorb<br>Status wählen<br>Papierkorb<br>Versteckt<br>Veröffentlicht<br>Archiviert<br>Alle | Q Suchwerkzeuge ▼  • Kategorie wählen  • Sprache wählen | Zurücksetzen    Aux. Ebenen wählen | Reihenfolge aufsteigend     •     20 •       •     -Zugriffsebene wahlen     • |

• Wieder ändern auf Status wählen !!!!!

## 2. Löschen der Menüpunkte aus dem Papierkorb

Das Löschen der Menüpunkte aus dem Papierkorb ist identisch zum Vorgehen beim Löschen der Beiträge.

| 🕱 System 🕶 Benutzer   | ▼ Menüs ▼ Inhalt ▼ Komponenten ▼ Erweiterungen ▼ Hilfe ▼                                                                                                    | Volkshochschul 🖻 🔹 🗸                                                                                                    |
|-----------------------|----------------------------------------------------------------------------------------------------|----------------------------------------------------------------------------------------------------|
| ( 📃 Menüs: Menüein    | rräge                                                                                                    | 🌠 Joomla!                                                                                                    |
| Ə Neu 🗹               | Searbeiten 🗸 Veröffentlichen 🔇 Verstecken 🖉 Freigeben 🗂 Papierkorb 🖈 Startseite 🕻 Miederherste                                                                                                    | ellen Stapelverarbeitung 🛛 Hilfe                                                                                                    |
| Menūs<br>Menūeinträge | Main Menu    Suche  Q  Suchwerkzeuge  Zurückse                                                                                                    | Reihenfolge aufsteigend                                                                                                    |
|                       | - Status wählen   - Max. Ebenen wählen   - Zugriffsebene wählen   - Zugriffsebene wählen   - Xugriffsebene wählen   - Xug | Sprache wählen                                                                                                    |
| (                     | - Status wählen<br>Papierkorb<br>Versteckt                                                                                                    | Startseite Zugriffsebene Sprache ID                                                                                                    |
|                       | Veroffentlicht )<br>Archiviert <sup>räge</sup>                                                                                                    | ★ Öffentlich Alle 101                                                                                                    |
|                       | Alle betrage » Einzeiner Betrag                                                                                                    | ोंग Öffentlich Alle 125                                                                                                    |
|                       | I Sponsoren (Alias: sponsoren)<br>— Beträge » Einzelner Beträg                                                                                                    | ों Öffentlich Alle 129                                                                                                    |
|                       | Musikstyle (Alas: muskstyle)<br>Beträge » Einzeher Betrag                                                                                                    | ोंग Öffentlich Alle 126                                                                                                    |
|                       | Events (Alas: events)<br>Beträge » Einzeher Betrag                                                                                                    | ث Öffentlich Alle 127                                                                                                    |
|                       | Formate (Alias: formate)<br>Beträge » Einzelner Betrag                                                                                                    | Öffentlich Alle 128     Section 2018     Section 2018     Section |
|                       |                                                                                                    |                                                                                                    |